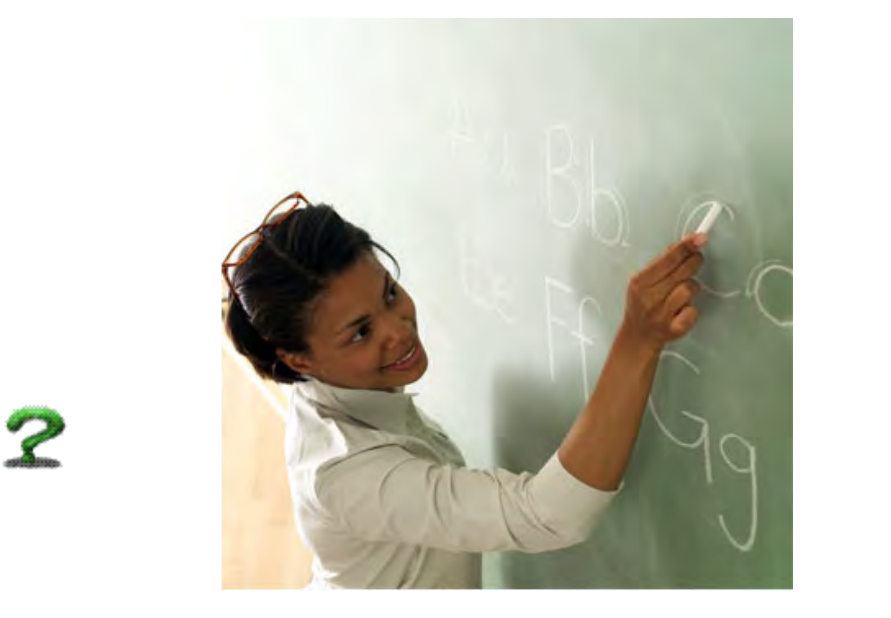

#### **TEACHER CERTIFICATION TUTORIAL**

#### **TIMS = Teacher Information Management System**

#### BY: Dr. Cindy Ferraro and Ginger Daddona

### BEGIN AT: <u>PA DEPARTMENT OF EDUCATION</u>

Begin at the PA Department of Education Home Page (Above Hot Link)

| pennsylvania 🗛                                 |                       | PA STATE AGENCIES - ONLINE SERVICES search PA                                                                                           |
|------------------------------------------------|-----------------------|----------------------------------------------------------------------------------------------------|
| PDE Search                                     | Torr                  | n Corbett, Governor   Ron Tomalis, Secretary   Contact Us   Help &<br>Professional Standards & Practices Commission   State Board of Ec |
| Google" Custom Search                          |                       |                                                                                                    |
| Go                                             | Welcome to            |                                                                                                    |
| <b>Log In</b><br>Register   Log In Help        | THE PENNSYLVANIA      | DEPARTMENT OF EDUCATION                                                                                                    |
| About PDE                                      |                       | HOW IS MY SCHOOL DOINC?                                                                                                    |
| Find an Institution                            |                       | HOW IS MY SCHOOL DOING?                                                                                                    |
| News and Media                                 | STUDENTS              | Parents and community members can learn more about their<br>schools by visiting the following websites:                                 |
| Online Services                                | STOPENTS              | sector of raining the rolening resident                                                                                                 |
| Departmental Offices                           |                       | Academic Data and School Report Cards                                                                                                   |
| State Board of Education                       |                       | Graduation Rates, Drop Out Rates<br>Student Progress                                                                                    |
| Act 48 - Continuing<br>Professional Education  | FAMILIES              | Average Daily Attendance by Schools<br>Contact Information for Schools                                                                  |
| Teachers, Administrators and<br>Certifications | gon I and changing it | State Assessment System                                                                                                    |
| Codes and Regulations                          | TEACHERS              | Includes: PSSA, Keystone Exams,                                                                                                    |
| Data and Statistics                            |                       | PVAAS and National Assessments                                                                                                    |
| Forms and Documents                            |                       |                                                                                                    |
| Grants and Subsidies                           | ADMINISTRATORS        |                                                                                                    |
| Policies and Procedures                        | ADMINISTRATORS        | Find an institution                                                                                                    |
| Programs                                       |                       |                                                                                                    |

### Log In Information

- Once you have registered with the Pennsylvania Department of Education, you will then "Log In" to your account. The Log In will grant access to your information and you will use this account to apply for proper certifications.
- To "Register" simply click on "Register" and follow the prompts.
- Remember: You will need this login for every time you wish to check the status of your certification applications & other pertinent information regarding teacher certification (make sure you make note of your Log In and Password for future reference).

|                | ORTAL                                                                                                    |
|----------------|----------------------------------------------------------------------------------------------------|
| pennsylvania 🕅 |                                                                                                    |
|                | Welcome to the Enterprise Portal                                                                                                    |
|                | Log in to your personalized Portal account.                                                                                                    |
|                | If you are a citizen and have an existing account, enter your<br>Username and Password. If you are a Commonwealth Employee,<br>or other individual with specialized credentials, please insert the<br>appropriate domain name in front of your username (example:<br>domainname\username). |
|                | Username:<br>Password:                                                                                                    |
|                | Log In                                                                                                    |
|                | If you are a citizen and do not have an account, please click on the Register icon to register for a new account. Once registered, the new account will be activated within 24 hours.                                                                                                    |
|                | Register                                                                                                    |
|                |                                                                                                    |
|                | Forgot Password?                                                                                                    |
|                | Forgot your password?                                                                                                    |

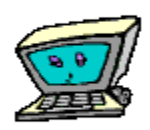

Above is a snapshot of the "Log In" Page Enter your registered Username & Password

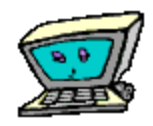

# Main Screen Following Log In

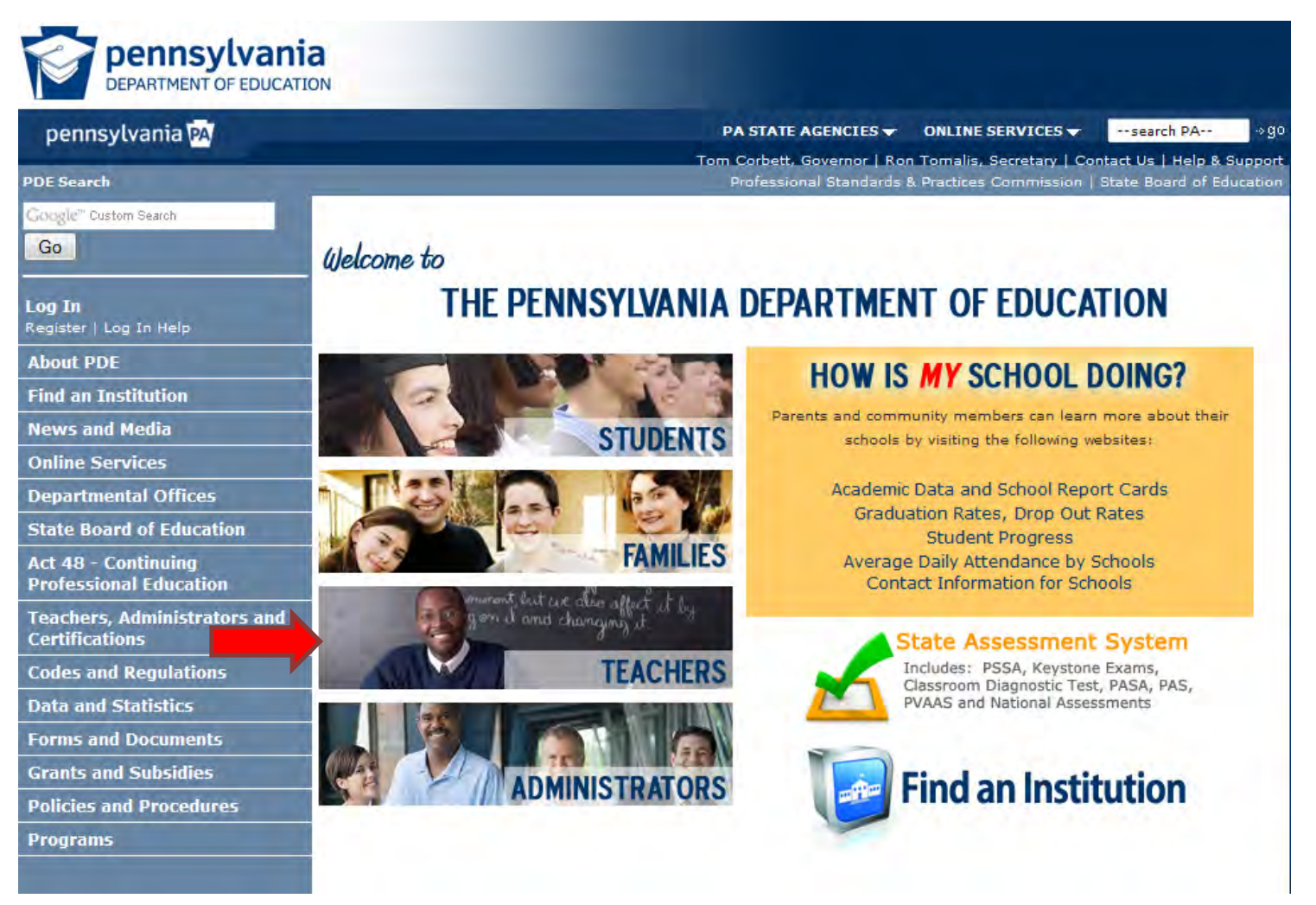

#### Next: Click on "Teachers" Icon

# Next click on: "TIMS" Icon

#### PDE Search

Google" Custom Search

Go

#### Log In

Register | Log In Help

About PDE

**Find an Institution** 

News and Media

**Online Services** 

**Departmental Offices** 

State Board of Education

Act 48 - Continuing Professional Education

- Teachers, Administrators and Certifications
- Certification Fee Changes
- Application Processing Status and Application Review Focus
- Periods
- PDE Teacher and Principal Evaluation Survey
- 🖹 🛛 Recent Updates
- Applications & Forms
- Background Checks
- Certification Preparation
   Programs
- Certification Staffing Policies (CSPGs)
- Commonly Asked Questions

Home >> Teachers, Administrators and Certifications

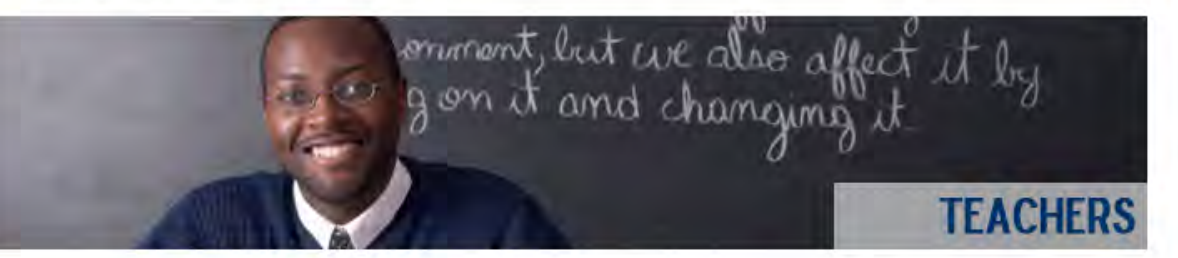

#### **Teacher Certification**

- PA Certification
- Teacher Information Management System (TIMS)
- Application Processing Status
- Recent Updates to Teacher Certification
- Applying for Certification & Fees
- Testing Requirements
- Certification Preparation Programs
- Level II
- Act 48 Continuing Professional Educatio
- PA Inspired Leaders (PIL)

Notice: The Bureau of School Leadership and Teacher Quality Call Center will now be closed on Tuesdays and Thursdays until further notice. Call Center hours will be Mondays,

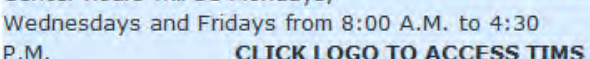

You can reach the call center at **717-PA TEACH (728-3224) or 717-787-3356**.

Questions/Technical Difficulties? Please submit a <u>Remedy ticket</u>.

#### **Finding a Teaching Position**

- Background Check Requirements
- Finding a Position
- <u>Standard Application for Teaching</u> <u>Positions</u>

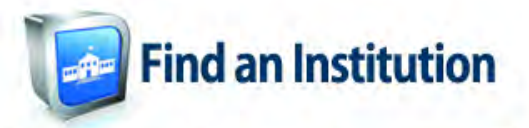

#### **Quick Links**

- <u>Teacher and Principal Evaluation</u>
   <u>Survey</u>
- Certification Status Search
- <u>Professional Standards and Practices</u>
   <u>Commission</u>
- Notice of Teacher Certification Actions
- Initial Preparation Program Review(Chapter 49, 2008-2011)
- Professional Education
- Specific Program Approval Guidelines
- Approved Certification Programs
- HEOA Title II Reporting

TIMS

# Green Arrow = (Click) User Guides Red Arrow = (Click) Log Into the TIMS

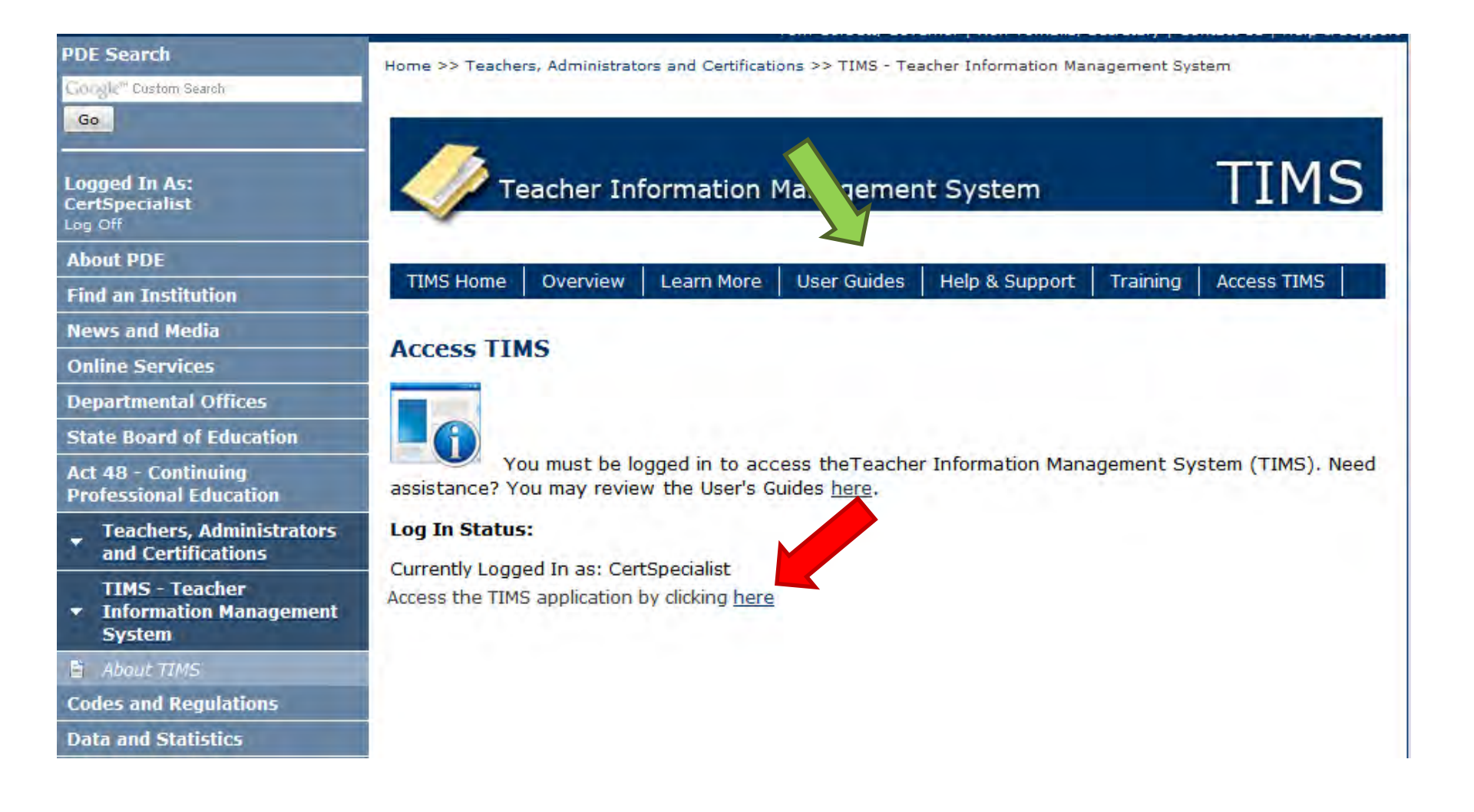

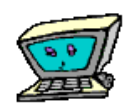

\* denotes a required field.

### Next: TIMS Application Dashboard

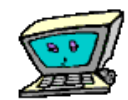

|                                                                                                    |                                                         |                    |                                                                                                    | August 1       | omo Cuothio E                                      | arraral                                            |                                                   |      |
|----------------------------------------------------------------------------------------------------|---------------------------------------------------------|--------------------|----------------------------------------------------------------------------------------------------|----------------|----------------------------------------------------|----------------------------------------------------|---------------------------------------------------|------|
| TIMS                                                                                                    | Teacher Inform                                          | nation Managem     | nent System                                                                                             | weic           | Applicant                                          | rraroi                                             |                                                   |      |
|                                                                                                    | Home   Messages                                         | Applications       | Logoff                                                                                                  |                |                                                    | Help                                               | & Support                                         |      |
| Welcome to TIMS !                                                                                                    |                                                         |                    |                                                                                                    |                |                                                    |                                                    |                                                   |      |
| Messages                                                                                                    |                                                         |                    | Profile & Settings                                                                                      |                |                                                    |                                                    |                                                   |      |
| My New Messages                                                                                                    |                                                         | 0                  | View & Update My Profile<br>View My Tests On File                                                       | 1              | Name or St                                         | 5N Change                                          | Application                                       | 1    |
|                                                                                                    |                                                         |                    | Hen rij rese on nie                                                                                     | 1.0            |                                                    |                                                    |                                                   |      |
| My Inbox                                                                                                    |                                                         | 0                  |                                                                                                    |                |                                                    |                                                    |                                                   |      |
| My Inbox<br>My Sent Messages<br>Search Messages<br>Application(s) In Process                                              | s Compose New N                                         | 0<br>0<br>tessage  | Permit Request(s)                                                                                       |                |                                                    |                                                    |                                                   |      |
| My Inbox<br>My Sent Messages<br>Search Messages<br>Application(s) In Process<br>No Application R<br>View All Applications | Compose New N<br>Records Found.<br>New Credential App   | 0<br>0<br>Iessage  | Permit Request(s)<br>No P                                                                               | Permit Request | Records For                                        | ınd.<br>t Request                                  | Application                                       |      |
| My Inbox<br>My Sent Messages<br>Search Messages<br>Application(s) In Process<br>No Application R<br>View All Applications | Compose New N<br>Records Found.<br>New Credential App   | 0<br>0<br>Itessage | Permit Request(s)<br>No F                                                                               | ermit Request  | Records For                                        | und.<br>t Request                                  | Application                                       |      |
| My Inbox<br>My Sent Messages<br>Search Messages<br>Application(s) In Process<br>No Application R<br>View All Applications | Compose New N<br>Records Found.                         | 0<br>0<br>Iessage  | Permit Request(s)<br>No F<br>Credential(s)<br>Credential                                                | Permit Request | Records For<br>Initiate Perm<br>Expiration<br>Date | und.<br>t Request<br>CE<br>Status                  | Application<br>Validity<br>Status                 |      |
| My Inbox<br>My Sent Messages<br>Search Messages<br>Application(s) In Process<br>No Application R<br>View All Applications | s Compose New N<br>Records Found.<br>New Credential App | 0<br>0<br>Iessage  | Permit Request(s)<br>No F<br>Credential(s)<br>Credential<br>Instructional II Elementary<br>K-6th (2810) | Permit Request | Records For<br>Initiate Perm<br>Expiration<br>Date | und.<br>t Request<br>CE<br>Status<br><u>Active</u> | Application<br>Validity<br>Status<br><u>Valid</u> | Prin |

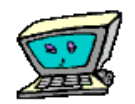

# Verifying Your Test Scores

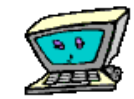

|                                                                                                    | ner Inform                              | nation Managem | nent System                                                                                           | weic           | ome cynuna i                                       | erraroi                                             |                                                   |       |
|----------------------------------------------------------------------------------------------------|-----------------------------------------|----------------|----------------------------------------------------------------------------------------------------|----------------|----------------------------------------------------|-----------------------------------------------------|---------------------------------------------------|-------|
| TIMS                                                                                                    |                                         |                |                                                                                                    |                | Applicant                                          |                                                     |                                                   |       |
| Home                                                                                                    | Messages                                | Applications   | Logoff                                                                                                |                |                                                    | Help I                                              | & Support                                         |       |
| Velcome to TIMS !                                                                                                    |                                         |                |                                                                                                    |                |                                                    |                                                     |                                                   |       |
| lessages                                                                                                    |                                         |                | Profile & Settings                                                                                    |                |                                                    |                                                     |                                                   |       |
| My New Messages                                                                                                    |                                         | 0              | View & Update My Profile                                                                              |                | Name or S                                          | SN Change                                           | Application                                       | ,     |
| My Inbox                                                                                                    |                                         | 0              | view My rests on the                                                                                  |                |                                                    |                                                     |                                                   |       |
|                                                                                                    |                                         |                |                                                                                                    |                |                                                    |                                                     |                                                   |       |
| My Sent Messages<br>Search Messages<br>C<br>pplication(s) In Process<br>No Application Records Fou                              | ompose New N                            | 0<br>lessage   | Permit R sst(s)                                                                                       | ermit Request  | Records Fo                                         | und.                                                |                                                   |       |
| My Sent Messages<br>Search Messages C<br>Application(s) In Process<br>No Application Records Fou<br>View All Applications New O | iompose New N<br>Ind.<br>Credential App | 0<br>lessage   | Permit R ist(s)                                                                                       | ermit Request  | Records Fo                                         | und.<br>it Request                                  | Application                                       |       |
| My Sent Messages<br>Search Messages C<br>Application(s) In Process<br>No Application Records Fou<br>View All Applications New O | ompose New N<br>Ind.<br>Credential App  | 0<br>lessage   | Permit R est(s)<br>No P                                                                               | 'ermit Request | Records Fo                                         | und.<br>īt Request                                  | Application                                       |       |
| My Sent Messages<br>Search Messages C<br>Application(s) In Process<br>No Application Records Fou<br>View All Applications New O | ompose New N<br>ind.<br>Credential App  | 0<br>lessage   | Permit R :st(s)<br>No P<br>Credential(s)<br>Credential                                                | ermit Request  | Records For<br>Initiate Perm<br>Expiration<br>Date | und.<br>it Request<br>CE<br>Status                  | Application<br>Validity<br>Status                 |       |
| My Sent Messages  Search Messages  C  Application(s) In Process  No. Application Records Fou  View All Applications New 0       | ompose New N<br>Ind.<br>Credential App  | 0<br>lessage   | Permit R sst(s)<br>No P<br>Credential(s)<br>Credential<br>Instructional II Elementary<br>K-6th (2810) | Permit Request | Records Fo<br>Initiate Perm<br>Expiration<br>Date  | und.<br>it Request<br>CE<br>Status<br><u>Active</u> | Application<br>Validity<br>Status<br><u>Valid</u> | Print |

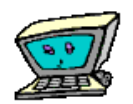

#### Apply For Certification = Click: "New Credential Application"

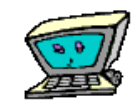

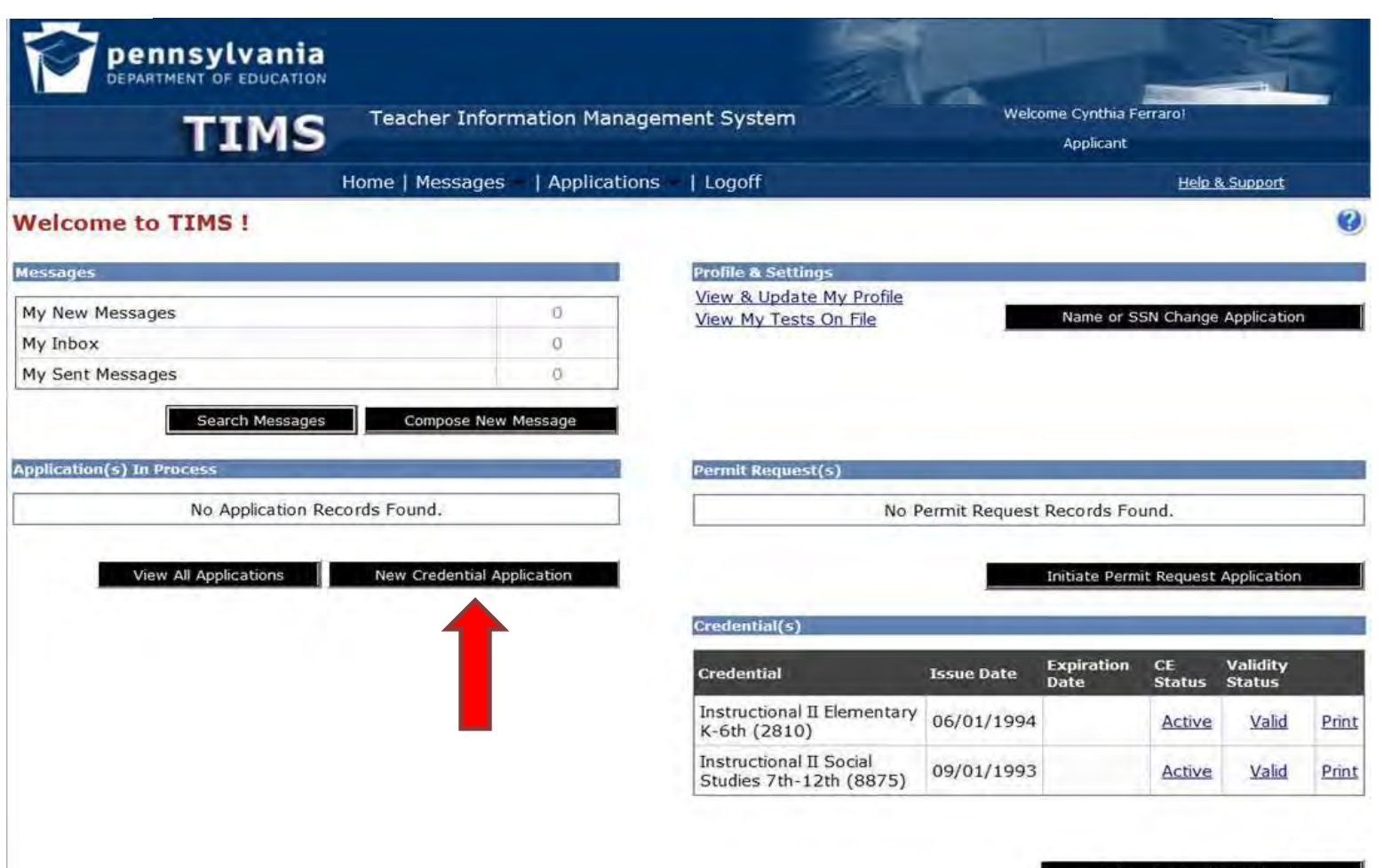

Update Credential Application

#### Select "Requested Credential Type" = Instructional I (61) Select Certification Subject Area(s)

| IIMS                                                              | Teacher Information Management System       | Welcome Cynthia Ferrarol<br>Applicant |
|-------------------------------------------------------------------|---------------------------------------------|---------------------------------------|
|                                                                   | Home   Messages -   Applications -   Logoff | Help & Support                        |
| Select Credential Type and                                        | Subject Area to be requested                |                                       |
|                                                                   |                                             |                                       |
| Requested Credential Type *                                       |                                             |                                       |
| Select Credential Type                                            | •                                           |                                       |
|                                                                   |                                             |                                       |
|                                                                   |                                             |                                       |
| Requested Certification Subject Area(s)                           | • 9                                         |                                       |
| Requested Certification Subject Area(s)                           | • 9                                         |                                       |
| Requested Certification Subject Area(s)                           | • 9                                         |                                       |
| Requested Certification Subject Area(s)                           | • 😧                                         |                                       |
| Requested Certification Subject Area(s)                           | ertification subject area to be requested.  |                                       |
| Requested Certification Subject Area(s)                           | Certification subject area to be requested  |                                       |
| Requested Certification Subject Area(s)<br>Click here to select o | certification subject area to be requested. |                                       |

For a complete step by step guide to help you with applying for your PA Certification, please see/click: "<u>A Knights Guide for Applying for Teacher Certification in Pennsylvania</u>" (The link will take you to a detailed PDF document)

# Things to **Remember** When Applying for Certifications.....

- There is a \$125 Fee when applying for the "Level I (61) Certification" in the State of Pennsylvania.
- All candidates are required to apply online via **Teacher Information Management System.** 
  - Applicants are required to pay online
    - Debit / Credit during TIMS online application.

# Things to Remember...Cont:

- Verify that your online application is 100% complete & error free before submitting for approval.
- The TIMS system <u>will not</u> allow the applicant to "go back" and make changes to their certification materials once everything has been submitted to PDE.
- If changes are necessary, the applicant <u>must contact</u> the PA Department of Education.

### Things to Remember...Cont:

- Verify that your application is specifically a Pennsylvania "Instructional I (61)" application before finally submitting to the PDE.
- Remember to follow up with the Neumann University Education Department to learn if your online application has been received & properly processed.
- The Department should receive a notification in their TIMS dashboard in order to confirm applications to the PDE.

# **News: Certification Delivery**

- As of 2/9/2012, The State of Pennsylvania will <u>no longer send</u> Teacher's Certificates via U.S. Mail.
- Certificates will be available <u>online</u> via the TIMS database once the certification process has been completed and approved by the appropriate administrators of Neumann University & the State of Pennsylvania.

#### **Contact Information**

If you have any questions concerning the new TIMS system (excluding technical support), please contact:

Ms. Ginger Daddona Neumann University's Certification Specialist. Email: <u>daddonag@neumann.edu</u> Phone: 610-358-4501 (8am to 5pm M-F)

#### **Please Note**

 Due to the new implementation period of the Teacher Information Management System (TIMS), the information presented on this slideshow may be amended at anytime. (3/2014)